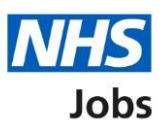

# How to manage Welsh listings in NHS Jobs user guide

This guide gives you instructions for how to manage Welsh listings in the NHS Jobs service.

You can use the Welsh listings settings to change the language of the job listings you publish to jobseekers.

If you change this setting, it only applies to new job listings.

To manage Welsh listings, you can select:

- in English only
- in both English and Welsh

The default setting is 'In English only'.

If you select English and Welsh, when you create your job listing, you'll need to add some of the information in both English and Welsh.

Only a 'Super user' can change the Welsh listings setting.

## Contents

How to manage Welsh listings in NHS Jobs user guide

Welsh listings

How do you want to create your job listings?

Welsh listing settings changed

#### Welsh listings

This page gives you instructions for how to manage Welsh listings.

Important: Only a 'Super user' can change the Welsh listings setting.

To manage Welsh listings, complete the following step:

**1.** Select the '<u>Welsh listings</u>' link.

|                                                     |                                                                              | You're viewing                                       | <u>Change</u>                            |  |
|-----------------------------------------------------|------------------------------------------------------------------------------|------------------------------------------------------|------------------------------------------|--|
| NHS Jobs                                            |                                                                              | Signed in as NHS BSA Tr                              | aining Sign Out                          |  |
| BETA Your feedback w                                | ill help us to improve this service.                                         |                                                      |                                          |  |
| The new NHS Jobs we<br>service updates. <u>Read</u> | ebsite will be unavailable every Thursd<br>more about why we are doing this. | ay from 7am to 8am while we m                        | ake essential                            |  |
| NHS Business Services Authority<br><b>Dashboard</b> |                                                                              | What you ca                                          | What you can do                          |  |
| Tasks by stage                                      | Tasks by stage Listings by user                                              |                                                      | ob listing<br>r a listing                |  |
| Showing tasks for All users                         |                                                                              | Search for a                                         | n applicant                              |  |
| <u>Draft</u>                                        | 10 - on track 8, overdue 2                                                   | Manage the<br>Manage users                           | account                                  |  |
| Approvals                                           | 0                                                                            | At risk applican<br>Accredited logo<br>Key performan | <u>ts</u><br>1 <u>s</u><br>re indicators |  |
| Published                                           | 8                                                                            | (KPIs)<br>Supporting doc                             | uments                                   |  |
| <u>Shortlisting</u>                                 | 3                                                                            | Offer letter tem<br>Approval settin                  | ares<br>aplates<br>gs                    |  |
| <b>Interviews</b>                                   | 6                                                                            | Departments<br>Welsh listings                        | 1                                        |  |

### How do you want to create your job listings?

This page gives you instructions for how to create your job listings.

Important: You can change the language of the job listings you publish to jobseekers.

To confirm how you want to create your job listings, complete the following step:

- 1. Select an answer.
- 2. Select the '<u>Save and continue</u>' button.

|                                                                                                    | You're viewing NHS Training and Support <u>Change</u>      |
|----------------------------------------------------------------------------------------------------|------------------------------------------------------------|
| NHS Jobs                                                                                                    | Signed in as Liam M1 Sign Out                              |
| BETA Your <u>feedback</u> will help us to improve this service.                                                                                                    |                                                            |
| The new NHS Jobs website will be unavailable every Thursda service updates. <u>Read more about why we are doing this.</u>                                                                    | ay from 7am to 8am while we make essential                 |
| <ul> <li>Go back</li> <li>Manage account</li> <li>How do you want to create your join listings?</li> <li>In English only</li> <li>In both English and Welsh</li> <li>Save changes</li> </ul> | b                                                          |
| Privacy policy Terms and conditions Accessibility Statement C                                                                                                    | ookies How to create and publish jobs<br>© Crown copyright |

#### Welsh listing settings changed

This page shows confirmation you've changed the Welsh listing settings.

**Important:** Any changes only apply to new job listings you create and publish to jobseekers. If you select English and Welsh, when you create your job listing, you'll need to add some of the information in both English and Welsh.

To go back your dashboard, complete the following step:

**1.** Select the 'Go back to your dashboard' button.

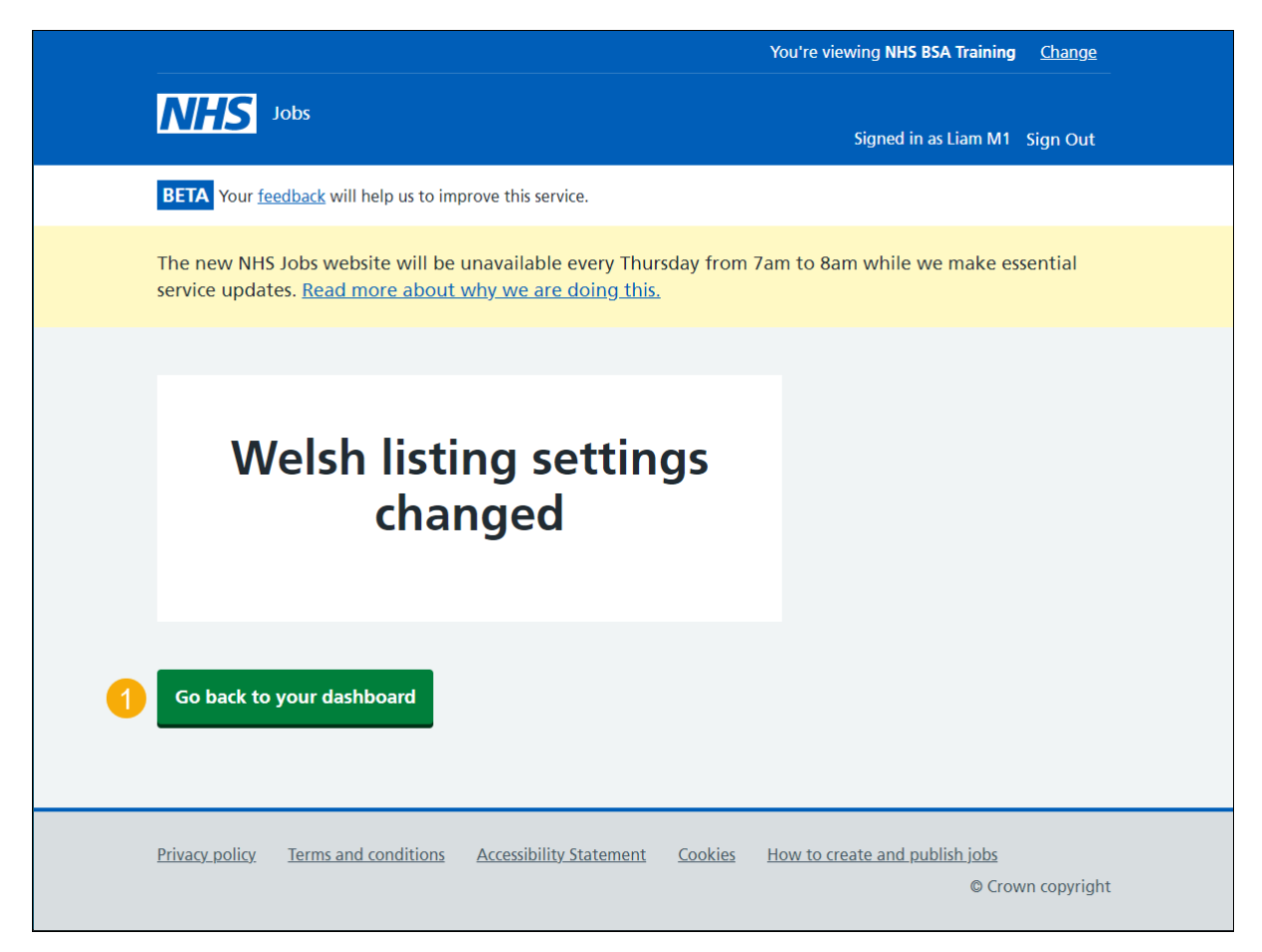

You've reached the end of this user guide as you've managed your Welsh listing settings.